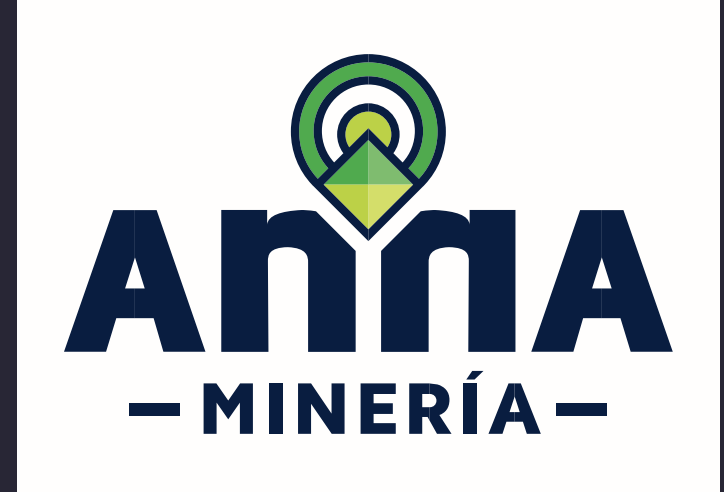

## **GUÍA DE APOYO** DESIGNAR AGENTE RETENEDOR

Regalías

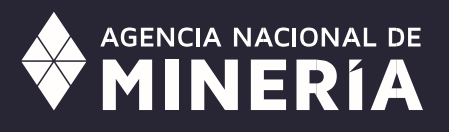

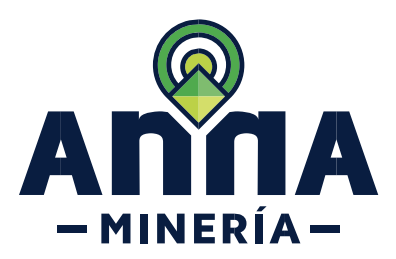

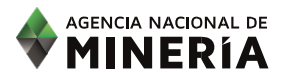

## Guía de Apoyo Agente Retenedor Regalías

## **Requisitos Previos**

- ✓ El agente retenedor debe estar registrado en el sistema y tener un número de usuario activo.
- ✓ El usuario ha iniciado sesión en el sistema.
- ✓ El agente retenedor conoce el número de usuario del titular que lo nominará.

NOTA: Recuerde que el Agente Retenedor que vaya a realizar el pago por tercero en el marco de la normativa vigente, debe estar registrado y activo en AnnA Minería, y haberle otorgado permiso al titular desde el módulo 'Usuario', sección 'Administrar agentes', opción 'Pago de regalías por tercero'.

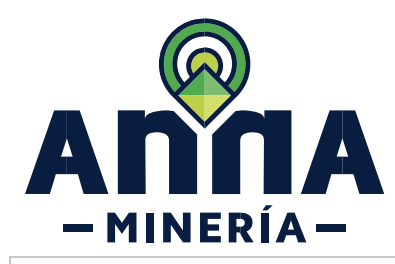

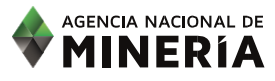

**PASO 1.** Hacer clic en **Usuario** del menú en el lado izquierdo de la página principal.

|  | Q Buscar                      | AGENTE RET                              | ENEDOR        |
|--|-------------------------------|-----------------------------------------|---------------|
|  | III Reportes                  | Cambiar el usuario: 89156 - AGENTE RETE | NEDOR V       |
|  | Solicitudes                   | B Mis títulos                           | Etapa         |
|  | Administración de títulos     | No se encontraron títulos               | No se enconti |
|  | Dbligaciones de título        | <b>₽</b>                                |               |
|  | E Seguridad y Salvamento      |                                         |               |
|  | Pago                          | ⊕ Ver detalles                          | Ver detalles  |
|  | 📕 Áreas Estratégicas Minera:  | ₽<br>Vista general del mapa             |               |
|  | Asistencia técnica            | •                                       | 1             |
|  | Radicar recurso de reposición | •                                       |               |
|  |                               |                                         |               |
|  |                               | э 20/                                   | Martin I      |
|  |                               |                                         |               |
|  |                               |                                         |               |
|  |                               |                                         |               |
|  |                               |                                         |               |
|  |                               |                                         |               |
|  |                               |                                         |               |

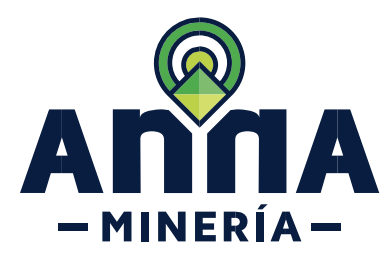

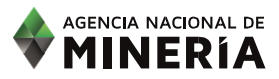

| PASO 2. Hacer clic en<br>Administrar agentes en el<br>submenú de Usuario |   |                                                                          |  |
|--------------------------------------------------------------------------|---|--------------------------------------------------------------------------|--|
|                                                                          | 4 | Usuario 🛛                                                                |  |
|                                                                          |   | Editar información del<br>perfil                                         |  |
|                                                                          |   | Administrar agentes                                                      |  |
|                                                                          |   | Administrar profesionales                                                |  |
|                                                                          |   | Radicar solicitud para<br>cambiar la información<br>personal/empresarial |  |
|                                                                          |   | Cambiar contraseña                                                       |  |
|                                                                          |   |                                                                          |  |
|                                                                          |   |                                                                          |  |
|                                                                          |   |                                                                          |  |
|                                                                          |   |                                                                          |  |
|                                                                          |   |                                                                          |  |
|                                                                          |   |                                                                          |  |
|                                                                          |   |                                                                          |  |
|                                                                          |   |                                                                          |  |

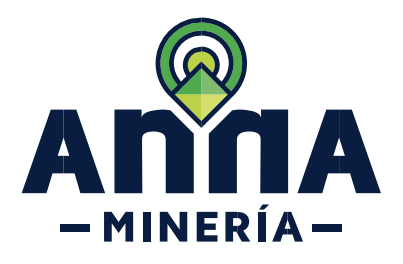

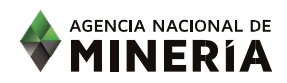

PASO 3. En la sección Lista de agentes ingrese el número de usuario o nombre del titular del cual va a ser agente retenedor de regalías, posterior hacer clic en el botón Agregar.

| Administrar ager                                                               | ntes > Administrar agentes                                              |                                                   |                                    |             |
|--------------------------------------------------------------------------------|-------------------------------------------------------------------------|---------------------------------------------------|------------------------------------|-------------|
| Ŭ                                                                              | (1)                                                                     | 2                                                 | 3                                  |             |
| Admin                                                                          | nistrar agentes                                                         | Administrar permisos                              | Resumen                            | Cc          |
| Información de usuar<br>Usuario externo:                                       | AGENTE RETENEDOR                                                        | R (89156)                                         |                                    |             |
| Fecha de radicación:                                                           | 20/MAR/2024                                                             |                                                   |                                    |             |
|                                                                                |                                                                         |                                                   |                                    |             |
| I≣ Lista de agentes                                                            |                                                                         |                                                   |                                    |             |
| 'Agregar':                                                                     | usuario o nombre dei agente que va a                                    | ractuar en su nombre y nego naga circ en el boton |                                    |             |
|                                                                                |                                                                         | Agregar +                                         |                                    |             |
|                                                                                |                                                                         |                                                   |                                    |             |
|                                                                                |                                                                         |                                                   |                                    |             |
|                                                                                |                                                                         |                                                   |                                    |             |
|                                                                                |                                                                         |                                                   |                                    |             |
|                                                                                |                                                                         |                                                   |                                    |             |
| ·= Linta da ca                                                                 |                                                                         |                                                   |                                    |             |
| 🔳 Lista de ag                                                                  | lentes                                                                  |                                                   |                                    |             |
| Lista de ag                                                                    | entes<br>número de usuario o no                                         | mbre del agente que va a actuar er                | n su nombre y luego haga clic      | en el botón |
| I Lista de ag<br>Ingrese el r<br>'Agregar':                                    | entes<br>número de usuario o no                                         | mbre del agente que va a actuar er                | n su nombre y luego haga clic      | en el botón |
| Lista de ag<br>Ingrese el r<br>'Agregar':<br>NATURAL                           | ientes<br>número de usuario o no<br>. TEST                              | mbre del agente que va a actuar er                | n su nombre y luego haga clic      | en el botón |
| Lista de ag<br>Ingrese el r<br>'Agregar':<br>NATURAL                           | ientes<br>número de usuario o no<br>. TEST                              | mbre del agente que va a actuar en                | n su nombre y luego haga clic<br>+ | en el botón |
| Lista de ag<br>Ingrese el r<br>'Agregar':<br>NATURAL<br>NATURAL                | ientes<br>número de usuario o no<br>- TEST<br>IL TEST (89072)<br>entes. | mbre del agente que va a actuar er<br>Agregar     | n su nombre y luego haga clic<br>+ | en el botón |
| Lista de ag<br>Ingrese el r<br>'Agregar':<br>NATURAL<br>NATURA<br>LISTA DE Agr | ientes<br>número de usuario o no<br>_ TEST<br>IL TEST (89072)<br>entes. | mbre del agente que va a actuar en                | n su nombre y luego haga clic      | en el botón |
| Lista de ag<br>Ingrese el r<br>'Agregar':<br>NATURAL<br>NATURA<br>LISTA DE Agr | ientes<br>número de usuario o no<br>- TEST<br>IL TEST (89072)<br>entes. | mbre del agente que va a actuar en                | n su nombre y luego haga clic      | en el botón |

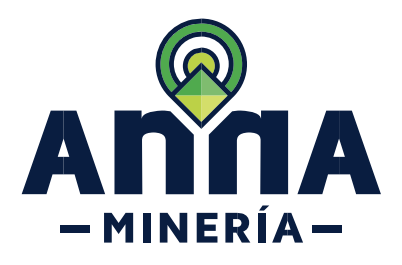

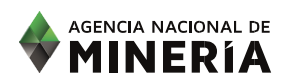

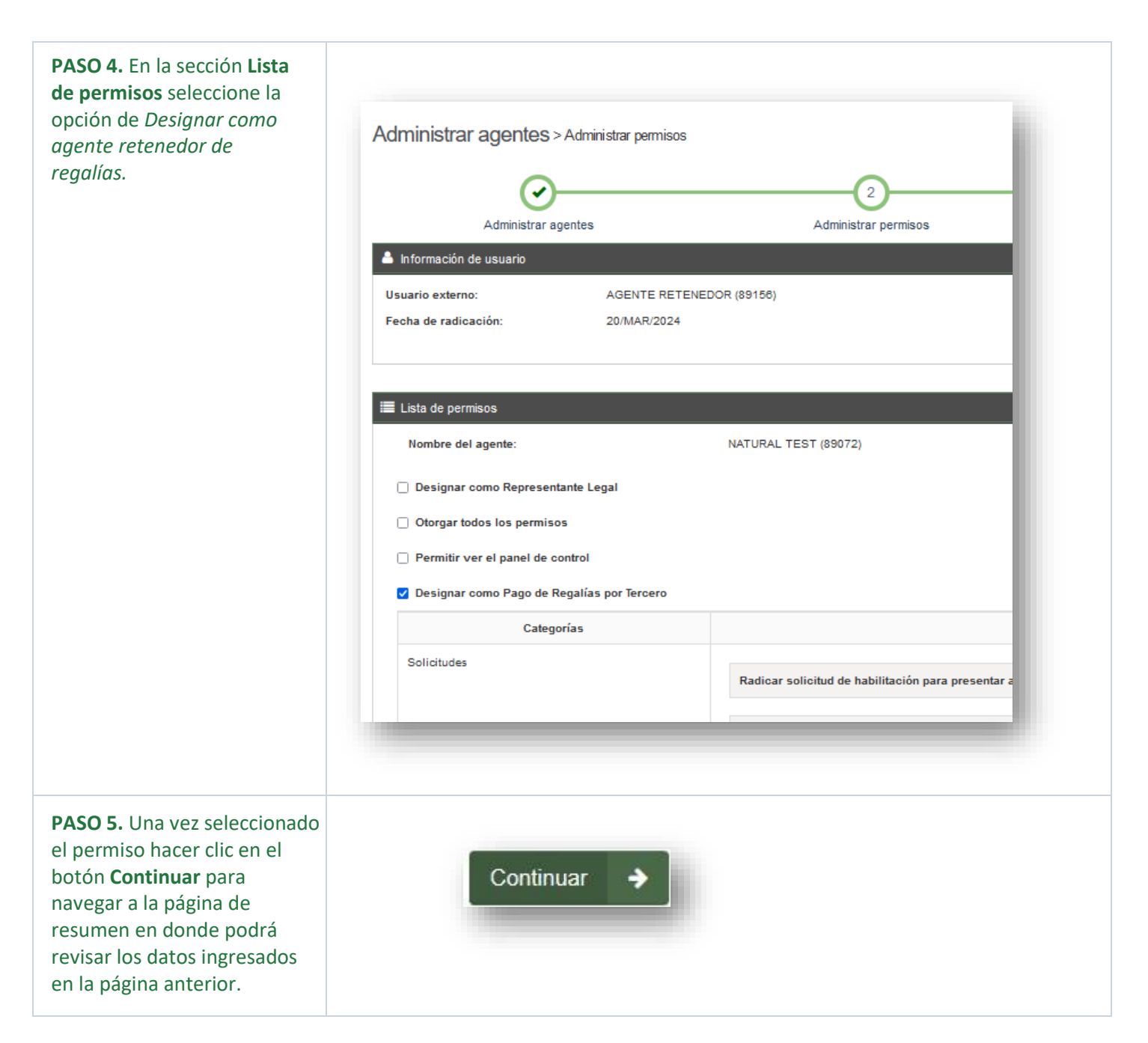

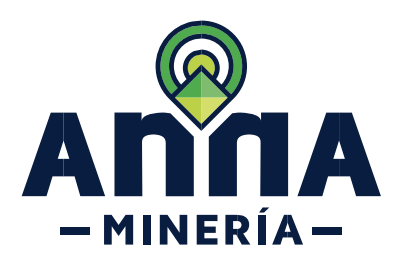

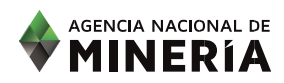

|                                                                                                    | E Lista de permisos                                                                                                    |
|----------------------------------------------------------------------------------------------------|----------------------------------------------------------------------------------------------------|
|                                                                                                    | Nomore del agente: NATURAL LESI (000/2) Sin representante legal   No permitri ver el panel de control   Designar como Pago de Regalias por Telosto |
|                                                                                                    | Categorías Permisos                                                                                                    |
|                                                                                                    | Solicitudes                                                                                                    |
|                                                                                                    | Obligaciones de Título                                                                                                    |
|                                                                                                    | Administración de Títulos                                                                                                    |
|                                                                                                    | Segurida y Salvamento                                                                                                    |
|                                                                                                    | Asistencia Técnica                                                                                                    |
|                                                                                                    | Otros Permisos                                                                                                    |
|                                                                                                    |                                                                                                    |
|                                                                                                    | Haga cilo en el botón "Confirmar' para ir a la página de confirmación o 'Atrás' para regresar a la página anterior                                 |
|                                                                                                    | Atria     Confirmar                                                                                                    |
| <b>PASO 6.</b> Hacer clic en el botón<br><b>Confirmar</b> y el sistema<br>mostrará la página de<br>confirmación. | Confirmar   EL ALMA MINERA DE COLOMBIA   Confirmación   Administrar agentes > Confirmación                                                         |
|                                                                                                    | B Administrar agentes Administrar permisos                                                                                                    |
|                                                                                                    | B El estado y los permisos del agente se han actualizado                                                                                           |
|                                                                                                    |                                                                                                    |
|                                                                                                    | B Numero de evento: /5/2/53<br>Fecha y hora: 20/MAR/2024 10:20:02                                                                                  |
|                                                                                                    | B                                                                                                    |
|                                                                                                    | B AGENTE RETENEDOR (89158)                                                                                                    |
|                                                                                                    | n Fecha de radicación: 20/MAR/2024                                                                                                    |
|                                                                                                    |                                                                                                    |
|                                                                                                    | в                                                                                                    |
|                                                                                                    |                                                                                                    |
|                                                                                                    |                                                                                                    |
|                                                                                                    |                                                                                                    |

## Ha completado su proceso Designar Agente Retenedor de Regalías

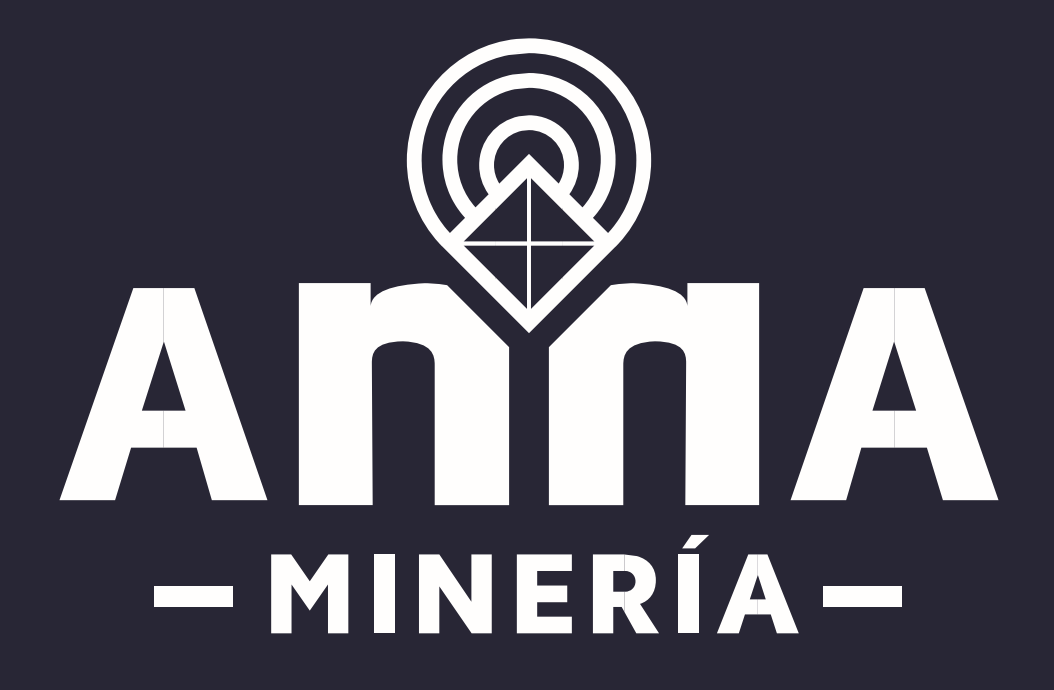